## **Getting Started with Sora**

With Sora, you can access/borrow ebooks and audiobooks from your school or public library.

**Step 1** Install the Sora app from the <u>Apple App Store</u> or <u>Google Play Store</u>, or go to <u>soraapp.com</u>.

## Step 2 In Sora, find your school

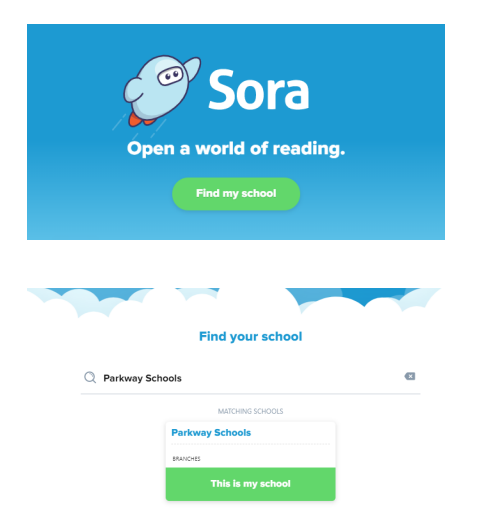

Type Parkway Schools in the search bar. Then click on the green button "This is my school" once Parkway Schools is found.

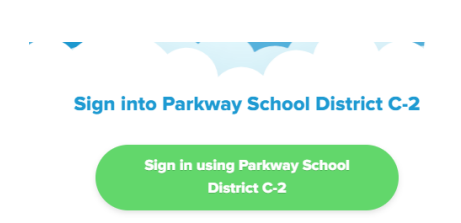

Sign in by clicking on the green button. You will be linked to Google. Sign in with your Parkway Google account.

## Step 3

Browse

the tab and borrow a book. Your book will open so you can start reading or listening right away.

## Step 4

Close the book and go to can:

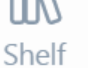

see all of the ebooks and/or audiobooks you have checked out. From there, you

- Select **Open book** or **Open audiobook** to read or listen to the book.
- Select **Options** to renew or return the book, see your notes and highlights, and more.